## AT A GLANCE Tips / Notable Notes

| Referral Steps                                                                                                    | Non-Referred Steps                                                                                                    |
|----------------------------------------------------------------------------------------------------|----------------------------------------------------------------------------------------------------|
| Quote in "Draft" status                                                                                                    | Quote in "Draft" status                                                                                                    |
| UW Results – Review action items                                                                                                    | UW Results – No action items                                                                                                    |
| Refer<br>Click the Refer button (top left-hand corner).<br>This will send submission to Underwriting. You<br>will receive a confirmation email with | Click: Quote button – top left on system tool bar.                                                                                                    |
| Instructions.<br>You must have submission rated "Price                                                                                              | You must have submission rated "Price                                                                                                    |
| Indication" before you can click "Refer".<br>(Price Indication under Coverage Sum tab)                                                              | (Price Indication under Coverage Sum tab)                                                                                                    |
| Your quote is now in the Referred status                                                                                                    | <ul> <li>Quote is now in Quoted Status.</li> <li>Cloning functionality</li> <li>Quote letter/Installment breakdown<br/>under documents.</li> <li>Finalized button is available for binding<br/>and payment process</li> </ul> |
|                                                                                                    | NEVER click "Finalized" until ready to pay                                                                                                    |
|                                                                                                    | invoice.                                                                                                    |

## Speed up underwriting

- 3 full years of loss runs are required up-front with 2+ claims -1. Must be dated within 60 days - Must be on carrier issued paper
- 2. 3 full years of loss runs required up-front if premium is \$100k+
- 3. 3 full years of Property and Liability are required within 30 days of binding when a building is owned. Upload in advance and avoid potential DNOC.
- 4. An Excel spreadsheet with 2+ buildings/locations are required – cannot accept ACORD forms
  - a. New program allows them up upload the excel spreadsheet and complete their analysis quicker

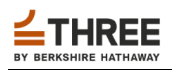